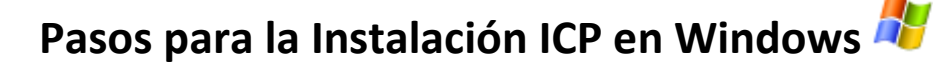

## 1 Paso:

A) Descargue Java desde este link: Descargar java

Una vez descargado el archivo, proceda a abrirlo, para ello puede ser presionando sobre dicho archivo desde el navegador o buscándolo en la carpeta que lo haya guardado al descargar:

| 4 | java.exe | ^ |
|---|----------|---|

B) Al abrirlo si le muestra el siguiente mensaje, presione en "Si"

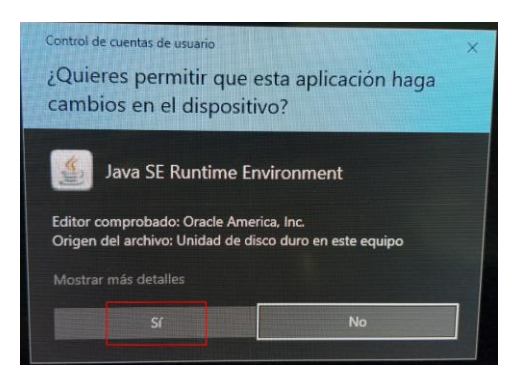

C) Luego presione en Instalar y siga los pasos que le ira mostrando en pantalla, simplemente presione en continuar las veces que se lo solicite:

| Configuración de Java - Bienvenido                                                                                                    |          | — |         | $\times$ |  |  |
|----------------------------------------------------------------------------------------------------|----------|---|---------|----------|--|--|
| Java<br>E Java                                                                                                    |          |   |         |          |  |  |
| Bienvenido a Java - Condiciones de licencia actualizadas                                                                                                    |          |   |         |          |  |  |
| Condiciones que han cambiado en la licencia de esta versión del software.<br>Acuerdo de licencia actualizado<br>Esta versión de Java Runtime únicamente otorga permisos para el uso de equipos portátiles y de<br>sobremesa (no comerciales).<br>El uso comercial de este software requiere una licencia independiente de Oracle o de su proveedor de<br>software.<br>Haga clic en Instalar para aceptar el acuerdo de licencia e instalar Java ahora o haga clic en Eliminar para<br>desinstalarlo del sistema.<br>En este proceso de instalación no se registra ningún dato personal. <u>Detalles de la información que</u><br>recopilamos |          |   |         |          |  |  |
| Cambiar la Carpeta de Destino                                                                                                    | Instalar |   | Elimina | r        |  |  |

Al finalizar la instalación de java, continuamos con la instalación del sistema.

## 2 Paso:

A) Vamos a descargar el instalador del sistema, para ello ingrese su dirección de mail y luego presione sobre el botón "Descargar instalador para Windows":

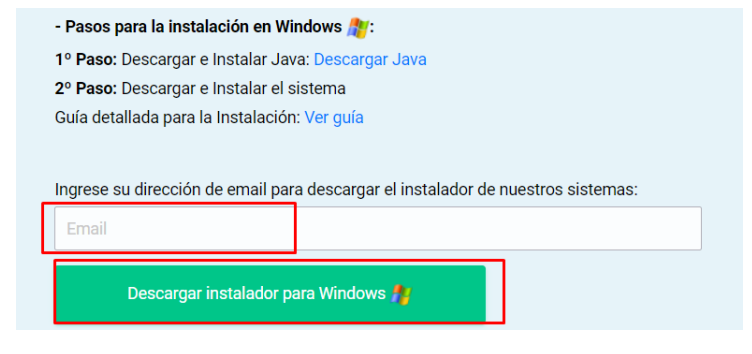

B) Como podrá ver, se descargará el archivo "**SetupGrupoDrado.jar**", es posible que el navegador le muestre un mensaje similar como el siguiente:

|                                                                                                    | 2º Paso: Descargar e Instalar gCOT                    |                                            |
|----------------------------------------------------------------------------------------------------|-------------------------------------------------------|--------------------------------------------|
|                                                                                                    | - Pasos para la instalación en Mac OS 📹 :             |                                            |
|                                                                                                    | Único paso: Descargar e Instalar gCOT                 |                                            |
|                                                                                                    | Ingrese su dirección de email para descargar de gCOT: |                                            |
|                                                                                                    | Email                                                 |                                            |
|                                                                                                    | Descargar gCOT para Windows 🏄 y/o Mac OS 📹            |                                            |
|                                                                                                    | Guías de in                                           | stalación:                                 |
|                                                                                                    | Guía de Instalación en Windows y solucione            | es a posibles problemas en la instalación. |
|                                                                                                    | Guía de Instalación en macOS y solucione              | s a posibles problemas en la instalación.  |
|                                                                                                    |                                                       |                                            |
| Este tipo de archivos puede dañar tu computadora.<br>¿Quieres descargar SetupGrupoDrado.jar de todos modos? | Conservar Rechazar                                    | Mostrar todo X                             |
| 🚱 🚞 📀                                                                                                    |                                                       | ES 🔺 📴 🖤                                   |

Esto se debe a que nuestro sistema está desarrollado bajo la plataforma Java, que no es propia de Windows, por tal motivo Windows en varias ocasiones no reconoce estos tipos de archivos con extensión .jar, pero no se preocupe, es un archivo seguro y es el instalador de nuestros sistemas, para poder proceder con la instalación debe presionar en "Conservar":

| ¿Quieres descargar SetupGrupoDrado.jar de todos modos? Conservar Rechazar | Este tipo de archivos puede dañar tu computadora.<br>¿Quieres descargar SetupGrupoDrado.jar de todos modos? | Conservar | Rechazar |
|---------------------------------------------------------------------------|----------------------------------------------------------------------------------------------------|-----------|----------|
|---------------------------------------------------------------------------|----------------------------------------------------------------------------------------------------|-----------|----------|

C) Y luego debe abrir el archivo descargado, puede ser presionando sobre dicho archivo desde el navegador o buscándolo en la carpeta que lo haya guardado al descargar:

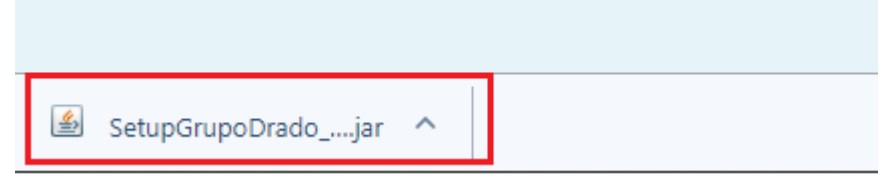

D) Al abrirlo, se abrirá una ventana como la siguiente, en ella seleccione el sistema que desea instalar, si no se abre la siguiente ventana, ver 3º Paso:

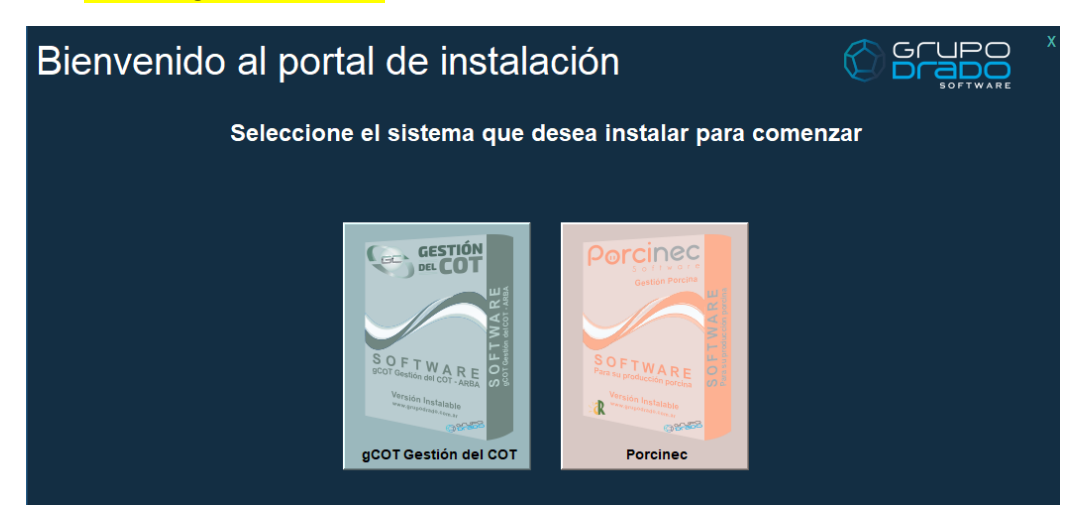

Al hacer click sobre el sistema seleccionado, la instalación comenzara de forma automática. Al finalizar la instalación, el sistema se abrirá automáticamente, es posible que la primera ejecución demore unos segundos adicionales en ejecutarse.

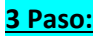

A) Si al ejecutar el archivo descargado "SetupGrupoDrado.jar", no se abre una ventana similar a la del paso 2-D, o se abre la siguiente ventana:

|   | SetupICP.jar - WinRAR                                                                                             |               |              |                     |                  |       | - | × |
|---|----------------------------------------------------------------------------------------------------|---------------|--------------|---------------------|------------------|-------|---|---|
| A | Archivo Órdenes Herramientas Favoritos Opciones Ayuda                                                             |               |              |                     |                  |       |   |   |
|   | Añadir     Extraer en     Comprobar     Ver     Eliminar     Buscar     Asistente     Información     Buscarvirus | Comentario au | to extraíble |                     |                  |       |   |   |
|   | SetupICP.jar - archivo ZIP, tamaño descomprimido 839.378 bytes                                                    |               |              |                     |                  |       |   | ~ |
| 1 | Nombre                                                                                                    | Tamaño        | Comprimido   | Тіро                | Modificado       | CRC32 |   |   |
|   |                                                                                                    |               |              | Disco local         |                  |       |   |   |
|   | beans                                                                                                    |               |              | Carpeta de archivos | 07/11/2017 2:52  |       |   |   |
|   | com                                                                                                    |               |              | Carpeta de archivos | 19/09/2017 18:42 |       |   |   |
|   | conexiones                                                                                                    |               |              | Carpeta de archivos | 07/11/2017 2:52  |       |   |   |
|   | donwload                                                                                                    |               |              | Carpeta de archivos | 07/11/2017 2:57  |       |   |   |
|   | icp_errores                                                                                                    |               |              | Carpeta de archivos | 07/11/2017 2:52  |       |   |   |
|   | META-INF                                                                                                    |               |              | Carpeta de archivos | 07/11/2017 2:57  |       |   |   |
|   | org                                                                                                    |               |              | Carpeta de archivos | 27/10/2009 18:02 |       |   |   |
|   |                                                                                                    |               |              |                     |                  |       |   |   |
|   |                                                                                                    |               |              |                     |                  |       |   |   |
|   |                                                                                                    |               |              |                     |                  |       |   |   |

Significa que hay un problema.

Recuerde que para que el sistema comience la instalación se debe abrir la siguiente ventana, cualquier otra ventana o mensaje de error, significa que algo no está correctamente, la ventana correcta es la siguiente:

(Los sistemas disponibles pueden variar dependiendo los sistemas que se encuentren en el momento):

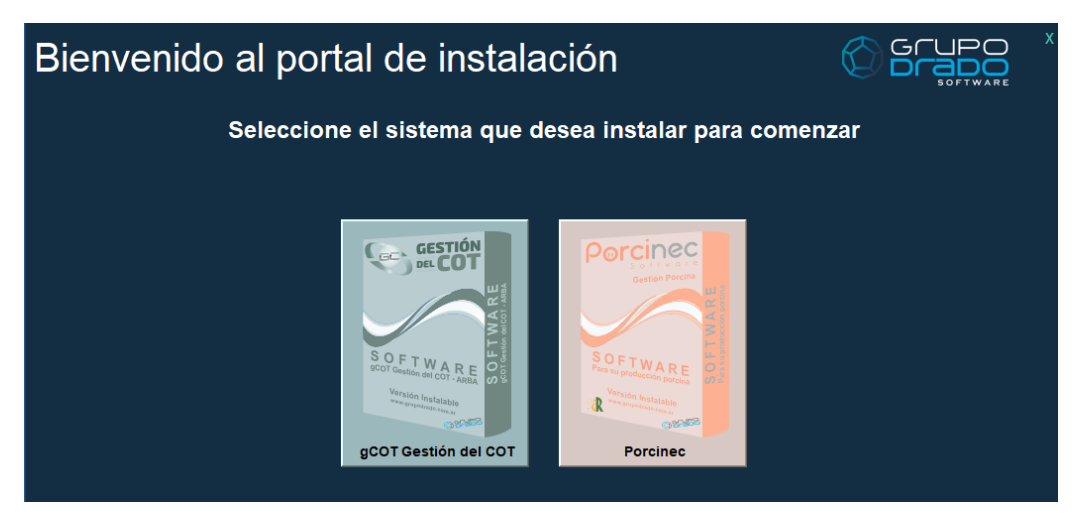

Entonces, si no se muestra la ventana anterior, la solución es la siguiente: Ver guía.

Si realizando los pasos anteriores el problema continúa, por favor comuníquese con nosotros desde la opción <u>Contacto</u> para brindarle una solución.